پیگیری پرونده قضایی با کد ملی یکی از خدمات سامانه عدلیران است که با استفاده از آن میتوانید انوع پرونده های قضایی و دعاوی خود را پیگیری و ابلاغیه های مربوط به آن را مشاهده کنید.

سامانه عدلیران یک سامانه تحت نظر قوه قضاییه است که هدف آن پیشبرد خدمات و اطلاع رسانی های قوه قضاییه در راستای تکنولوژیک کردن خدمات است. آغاز کار سامانه عدلیران باعث شد بسیاری از رفت و آمد های بیهوده و هزینه های رفت و آمد و پست از بین رفته و اتلاف وقتی که در انتظار ارسال ابلاغیه ها از قوه قضاییه به پست و از پست به مقصد وجود داشت به حداقل برسد.

در ادامه به بررسی چگونگی پیگیری پرونده قضایی با کد ملی خواهیم پرداخت. در نظر داشته باشید در صورتی که نیاز به هرگونه راهنمایی در این مورد وجود دارد میتوانید با مشاوران مجرب مشورت با شماره 9099075307 تماس برقرار کنید و یا انجام این امر را به آنان بسپارید.

برای پیگیری برونده قضایی با شماره برونده روی لینک کلیک کنید.

#### پیگیری پرونده قضایی در سامانه عدلیران

همانطور که اشاره شد برای پیگیری پرونده های قضایی دو روش موجود است. مراجعه حضوری به مرجع قضایی مربوطه و استفاده از خدمات غیر حضوری سامانه عدلیران. روش اول به دلیل عدم صرفه اقتصادی و هدر رفتن زمان بسیار کمتر مورد استفاده قرار میگیرد و تنها در مواقع اضطرار پیشنهاد میشود.

اما روش دوم استفاده یعنی استفاده از خدمات عدل ایران بسیار ساده تر و به صرفه تر خواهد بود. برای استفاده از این خدمات نیاز است در یکی از زیر مجموعه های همین سایت یعنی سامانه ثنا ثبت نام خود را انجام دهید و رمز شخصی خود را دریافت کنید. ثبت نام در سامانه ثنا به نوعی احراز هویت شخص مراجع است و پیش نیاز استفاده از تمامی خدمات عدل ایران میباشد.

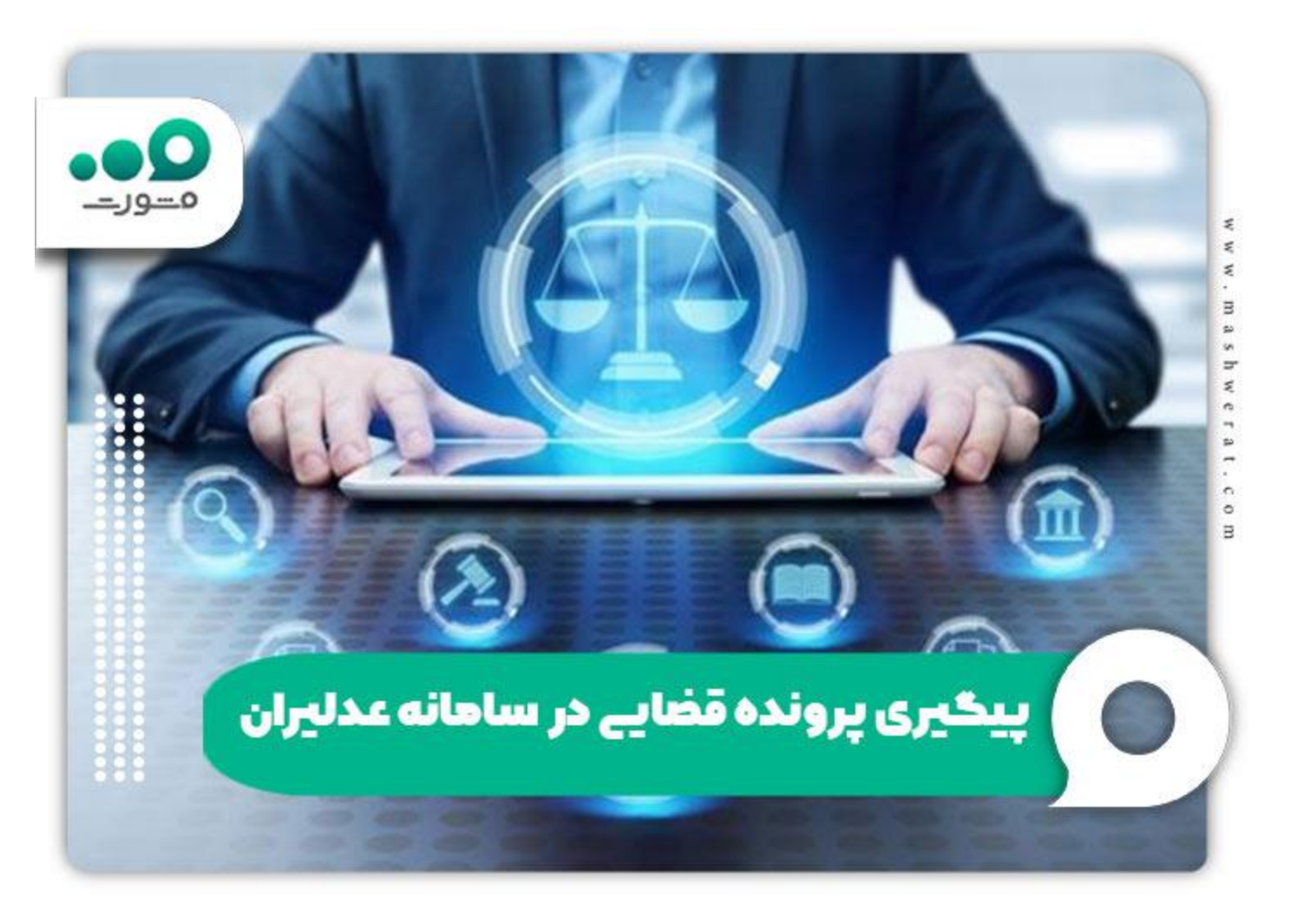

برای کسب اطلاع در خصوص نحوه <u>ورود به سایت عدل ایران</u> روی لینک کلیک کنید.

#### ثبت نام در ثنا برای رهگیری پرونده قضایی

برای ثبت نام در ثنا دو راه وجود دارد. راه اول مراجعه حضوری به یکی از دفاتر خدمات الکترونیک قضایی و راه دوم ثبت نام آنلاین ثنا در آدرس [sana.adliran.ir]ست.

برای روش اول یعنی مراجعه حضوری باید به همراه مدارک هویتی و کد پستی به یکی از دفاتر خدمات قضایی نزدیک محل خود مراجعه کنید. دقت داشته باشید که شما باید یک خط تلفن همراه که به نام شما است همراه خود داشته باشید.

روش دوم استفاده از سایت عدلیران و بخش ثنا است. برای اینکار با رایانه شخصی و مرورگر کروم وارد آدرس sana.adliran.irشوید. مشابه با تصوری زیر روی گزینه ثبت نام برخط کلیک کنید.

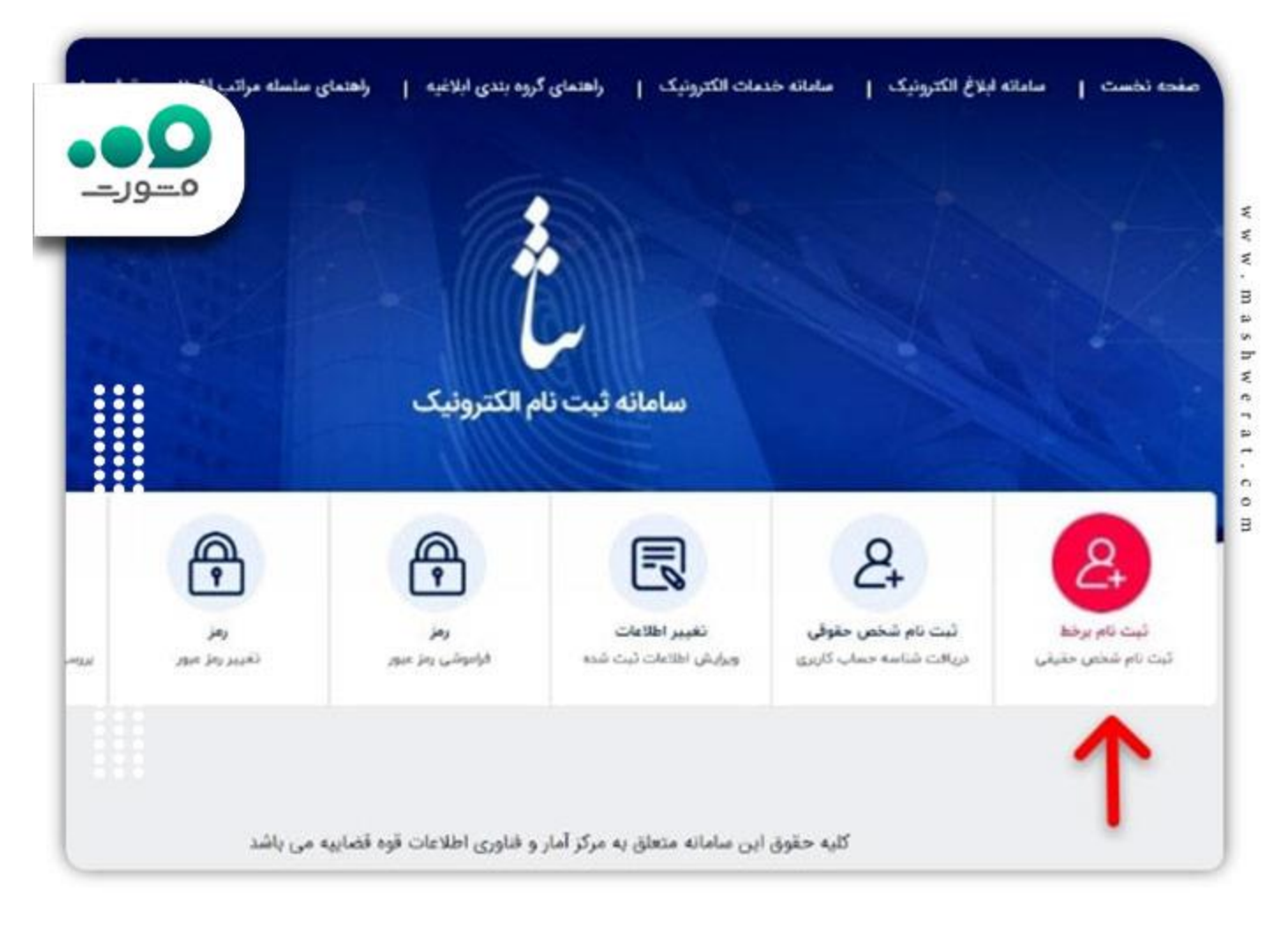

پس از کلیک روی این گزینه نیاز است شماره ملی، تاریخ تولد، شماره سریال شناسنامه و کد امنیتی را در فیلد های مربطه پر کنید.

| 1 ئېت ئام ئى  |
|---------------|
|               |
| تىمارە ملى "  |
|               |
| تاريخ تولد *  |
|               |
| شماره سريال ن |
|               |
|               |
|               |
| - Ing         |
|               |
|               |

√پس از این مرحله از شما اطلاعاتی در خصوص شماره تلفن همراه، آدرس منزل، کد پستی، شغل، محل کار و... خواسته میشود و باید صادقانه و دقت آن ها را ارائه دهید. در آخر رمزی به عنوان رمز شخصی برای استفاده از سامانه عدایران به شما تعلق میگیرد.

علاوه بر این روش شما میتوانید با تماس با شماره 9099075307 انجام این عملیات را به متخصصان حقوقی سامانه مشورت بسپارید و در کمترین زمان ممکن اقدام به ثبت نام در سامانه ثنا و یا پیگیری پرونده قضایی با کد ملی کنید.

در صورت فراموشی رمز ثنا و نیاز به بازیابی آن روی لینک کلیک کنید.

# مراحل پیگیری پرونده قضایی با کد ملی

همانطور که اشاره شد استفاده از تمامی خدمات سامانه الکترونیک قضایی یا عدلیران ثبت نام و احراز هویت در سامانه ثنا است. همانطور که در تصویر زیر مشخص است سامانه عدلیران طیف گسترده ای از خدمات را به مراجعین خود ارائه میدهد.

[]پس از اطمینان از ثبت نام صحیح و دریافت رمز شخصی به بخش صفحه اصلی سامانه adliran.ir مراجعه نمایید. و مطابق با تصویر زیر روی گزینه سامانه اطلاع رسانی پرونده کلیک نمایید.

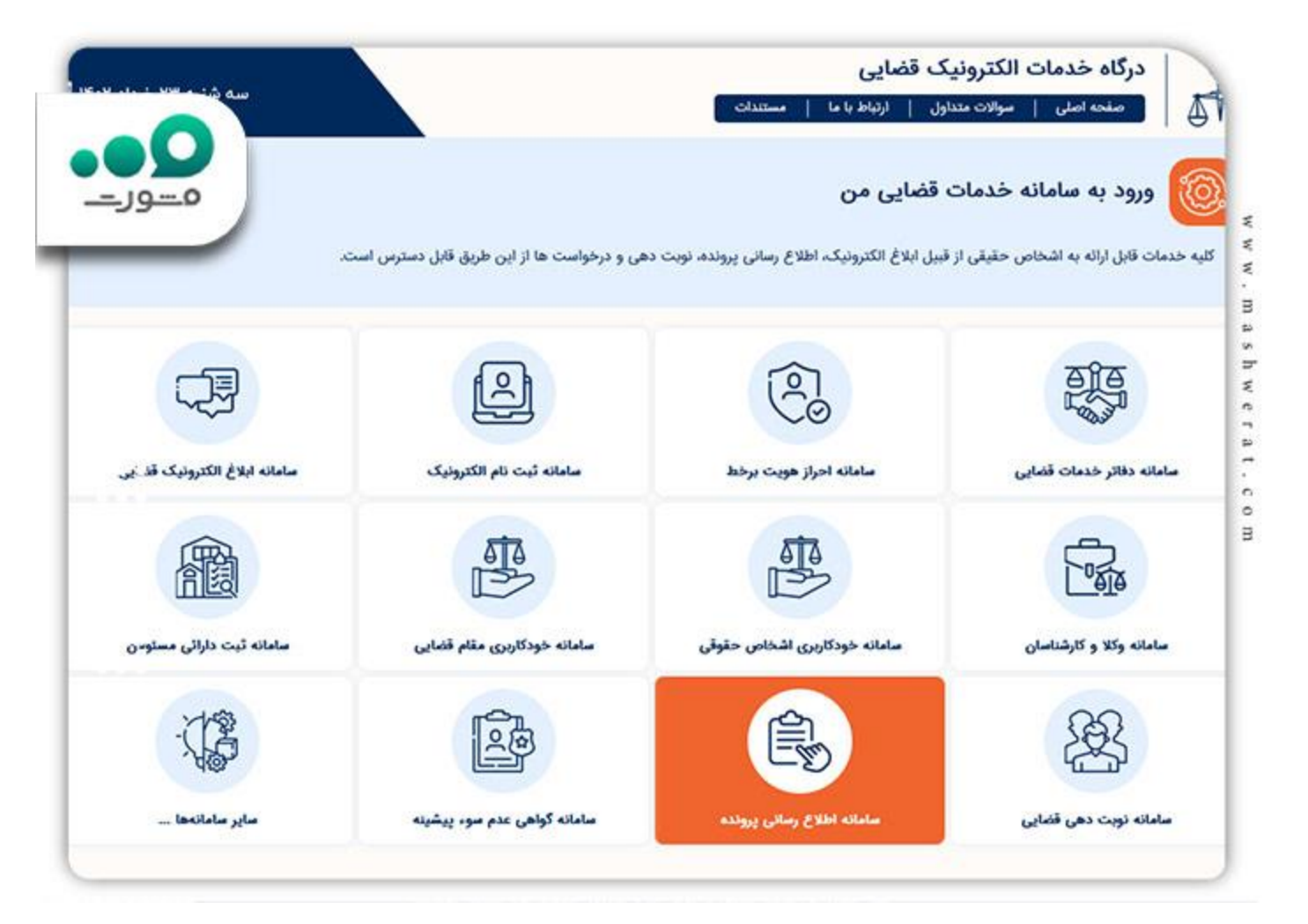

2در مرحله بعدی برای پیگیری پرونده قضایی با کد ملی باید روی گزینه اطلاع رسانی پرونده برای اشخاص حقیقی کلیک کنید. البته تمامی گزینه های دیگر نیز نیاز به کد ملی دارند و فرض بر این است که شما به عنوان یک فرد حقیقی قصد ر هگیری پرونده قضایی خود را دارید.

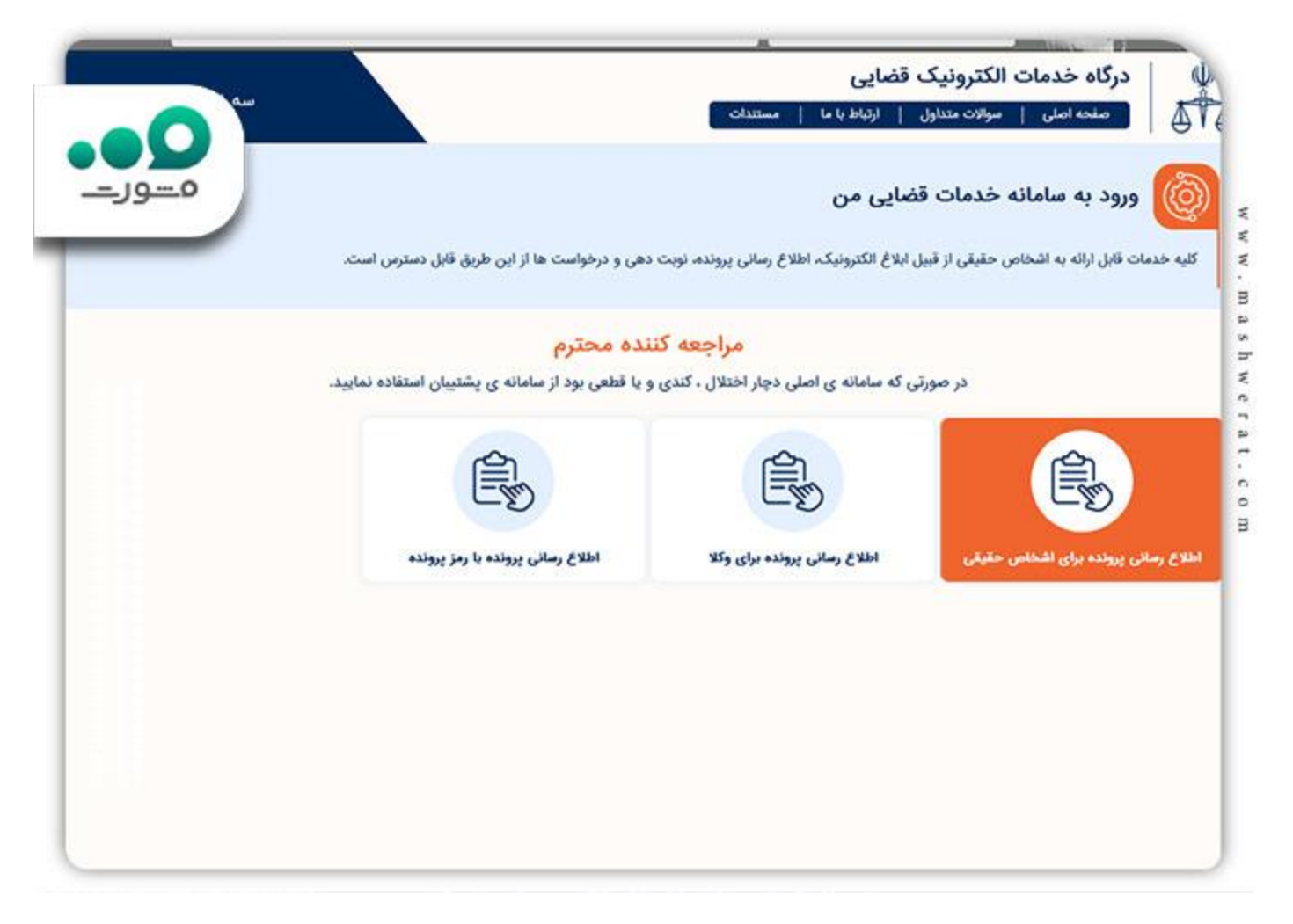

3در مرحله بعدی با توجه به ثبت نام در سامانه ثنا از رمز شخصی ارائه شده و کد ملی خود استفاده کرده و وارد پنل کاربری خود شوید.

| مسور |                                                                                        |                                                            |
|------|----------------------------------------------------------------------------------------|------------------------------------------------------------|
|      |                                                                                        | Ŵ                                                          |
|      | شماره ملی                                                                              | ATA                                                        |
|      | (شماره ملی ثبت نام شده در تنا)                                                         | فوه فضائیه<br>مرکز آمار و فناوری اطلاعات                   |
|      | <b>رمز شخصی</b><br>(رمز شخصی اخذ شده از سامانه ثنا)                                    | سامانه احراز هویت ثنا                                      |
|      | •••••                                                                                  |                                                            |
|      | مرحله بعد                                                                              | <i>۲۳۳۳ و</i> رود به سامانه اطلاع رسانی پرونده اشخاص حقیقی |
|      | <ul> <li>رمز عبور خود را فراموش کرده ام !</li> <li>من ثنا ثبت نام نکرده ام.</li> </ul> |                                                            |

4پس از این بخش یک پیامک حاوی رمز موقت برای شما ارسال میگردد که نیاز است عدد داخل آن را در کادر مربوطه وارد نمایید. در بخش بعدی شما وارد پنل کاربری خود خواهید شد و میتوانید پرونده های قضایی در جریان و یا مختومه خود را ملاحظه نمایید.

<u>مشاهده ابلاغیه با کد ملی</u> نیز یکی دیگر از خدمات سامانه عدلیران است که در مقاله مربوطه به نحوه انجام آن پرداخته ایم.

#### ر هگیری پرونده قضایی با اپلیکیشن عدالت همراه

یکی دیگر از روش های پیگیری پرونده قضایی استفاده از اپلیکیشن عدالت همراه است. همانطور که گفته شد از سایت عدلیران در تلفن همراه نمیشود به درستی استفاده کرد. برای حل این مشکل قوه قضاییه اقدام به توسعه نرم افزار موبایل عدالت همراه کرد که برای تمام سیستم عامل های موبایلی قابل اجراست و تمامی قابلیت های عدلیران را در خود دارد.

برای استفاده از این نرم افزاد باید ابتدا آن را دریافت و بر روی تلفن همراه خود نصب کنید. ابتدا وارد لینک آبی یعنی سایت <u>eadl.ir</u>شوید و بسته به سیستم عامل تلفن هوشمند خود یکی از گزینه ها را انتخاب نمایید.

| ورود به درگاه خدمات الکتروتیک قضایو                            |                                                                                                 | cife site <b>d</b> i                                                                                                    | 🖌 🗇 جهازشیه ۲۲ خرداد ۲۰۳                                                                                            |
|----------------------------------------------------------------|-------------------------------------------------------------------------------------------------|----------------------------------------------------------------------------------------------------|----------------------------------------------------------------------------------------------------|
| پرداخت<br>رات   آرا، قضایی   درباره قوه قضاییه   ارتبا         | واحد های تابعه   آدرمن نقاط قضایی   قوانین و مقر                                                | ختار قوه قضاییه   ستاد قوه قضاییه   سازمانها و                                                                                                    | کی منحد اصلی   سا                                                                                                   |
| ترسی به مامانه گواهی عدم موء پیشینه ، دسترسی به نظرسنجی ، دستر | مامانه ایلاغ الکترونیک ، دسترسی به نوبت دهی ، ده<br>، امکان دریافت ناتیفیکیشن طراحی گردیده است. | ان ۱۹) این سامانه جهت دسترسی به ه<br>به سامانه اطلاع رسانی پرونده                                                                                             | پلتفرم عدالت همراه<br>عدالت همراه (راه اندازی از آ                                                                  |
|                                                                | ام تمائید.<br>ر شهرستان ها به دادگستری مربوطه مراجعه نمایید.<br>اطلاعات اولیه خود اقدام کنید.   | ابتدا در سامانه ثنا ( ثبت نام الکترونیک ) ثبت نا<br>ر ها به دفاتر خدمات الکترونیک قضایی و در سایر<br>قبل از مراجعه حضوری، از <mark>اینجا</mark> نسبت به ثبت ا | <ul> <li>جهت استفاده از این خدمت</li> <li>جهت ثبت نام در مراکز استار</li> <li>برای سهولت امر - می توانید</li> </ul> |
|                                                                | این خدمت نیازمند به سامانه کنا می باشد<br>1805 ایاس می است.<br>1805 ایاس می است.                | (راه اندازی از آبان ۲۹)<br>(مالات استاد اندون از بال                                                                                                    | مدانت همراه                                                                                                    |
|                                                                |                                                                                                 |                                                                                                    | دربافت از <b>مایکت (()</b><br>اطلاعات سامانه<br>نام دستکاه                                                          |
| یق تنا<br>ابلاغ الکترونیک                                      | ورود به از طر<br>دسترسی به سامانه <b>(</b>                                                      | مرکز آمار و فناوری اطلاعات                                                                                                    | واحد متولى                                                                                                    |

پس نصب این نرم افزار بر روی تلفن هوشمند خود مراحل ورود به اپلیکیشن را مشابه با ورود به سامانه عدلیران برای پیگیری پرونده انجام دهید و از خدمات متنوع آن استفاده نمایید.

# پیگیری پرونده قضایی از طریق پیامک

یکی دیگر از روش های مشاهده و پیگیری پرونده استفاده از روش پیامکی است. نکته مهم در خصوص استفاده از این روش این است که شماره موبایل فرد متقاضی باید در سامانه ثنا ثبت شده باشد. برای استفاده از این روش مراحل زیر را طی کنید:

 در ابتدا شماره 1 را به سرشماره پیامکی 500049 ارسال کنید. در صورتی که به این پیامک پاسخ داده شد از دستورات زیر استفاده نمایید.

| رديف | خدمت قابل ارائه               | کد دستوری                                                 |
|------|-------------------------------|-----------------------------------------------------------|
| 1    | درخواست خلاصه پرونده          | رمز شخصي (رمز ثنا) # شماره فرعي پرونده # شماره پرونده # 1 |
| 2    | درخواست رمز پرونده            | رمز شخصي (رمز ثنا) # شماره فرعي پرونده # شماره پرونده # 2 |
| ه 3  | اطلاع از شعبه رسیدگی به پروند | رمز شخصی (رمز ثنا) # شماره فرعی پرونده # شماره پرونده # 3 |

نکته مهم در خصوص استفاده از سرویس پیامکی این است که باید کد های دستوری فوق را از چپ به راست و بدون فاصبه بزنید.

### پیگیری حضوری پرونده قضایی با کارت ملی

گاهی در مواقع حساس شاید نیاز به این باشد که پرونده قضایی خود را به روش حضوری پیگیری نمایید. برای این کار روند ساده ای وجود دارد. در ابتدا باید از شعبه رسیدگی به پرونده قضایی مربوطه مطلع شوید.

برای این کار میتوانید از یکی از روش های پیامکی، روش پیگیری پرونده قضایی با کد ملی در عدلیران و یا مشاهده سربرگ یکی از ابلغیه های صادر شده در پرونده مذکور استفاده نمایید.

پس از آن با در اختیار داشتن مدارک هویتی به شعبه دادگاه و یا مرجع قضایی مربوطه مراجعه کرده و درخواست پیگیری پرونده و اطلاع از روند رسیدگی پرونده خود را اعلام کنید. برای اینکار میتوانید از طریق مدیر دفتر شعبه مربوطه کار خود را پیش ببرید.

در صورتی که در هر کدام از مراحل ثبت نام ثنا، پیگیری پرونده در عدلیران و دیگر روش های پیگیری پرونده قضایی با کد ملی و شماره پرونده میتوانید با شماره 9099075307 تماس گرفته و بصورت آنلاین و رایگان راهنمایی های مربوطه را دریافت کنید.

#### خلاصه مطلب

برای پیگیری پرونده های قضایی راه های متفاوتی است که بسته به نیاز تان میتوانید هرکدام از آن ها را انتخاب و به آن عمل کنید. این روش ها شامل روش های حضوری، استفاده از سامانه عدلیران، استفاده از اپلیکیشن تلفن همراه و استفاده از سرویس پیامکی میباشد.

برای استفاده از هرکدام از این روش ها باید ابتدا در سامانه ثنا ثبت نام کرده و اقدام به دریافت رمز شخصی کنید. پس از آن روش خود را انتخاب کنید و پرونده قضایی خود را پیگیری نمایید.

یکی از ساده ترین این راه ها پیگیری پرونده قضایی با کد ملی است که با استفاده از آن میتوانید از روند تمامی پرونده های مختومه و یا در جریان خود مطلع شوید.